1989 ID 19

ECOLE NATIONALE SUPERIEURE DE BIBLIOTHECAIRES

D.E.S.S D'INFORMATIQUE DOCUMENTAIRE

# MANUEL UTILISATEUR DE LA BASE DE DONNEES DES NOTES DE SYNTHESE VERSION GRAND PUBLIC

Réalisé par Sidya NDIAYE

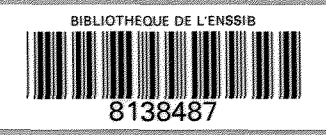

# INTRODUCTION

Ce manuel est avant tout un document d'initiation et d'auto-formation à l'utilisation de la base de données sur les notes de synthèse du D.E.S.S. d'informatique documentaire de l'Université de Lyon I.

IL fournit toutes les indications nécessaires sur les différents traitements possibles offerts par le logiciel qui a été conçu sur la base du langage de programmation TURBO PASCAL développé par Borland International en Californie (USA).

Nous nous proposons ici une méthode d'apprentissage pas à pas basée sur la description progressive et logique des différentes fonctions, un discours réduit au minimum dans la mesure où - l'utilisateur s'en apercevra lui-même le logiciel est d'une très grande convivialité, donc de facilité d'utilisation.

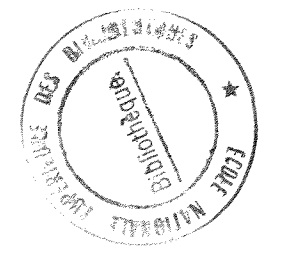

1989 ID Annac

# ECOLE NATIONALE SUPERIEURE DE BIBLIOTHECAIRES

D.E.S.S D'INFORMATIQUE DOCUMENTAIRE

#### MANUEL UTILISATEUR DE LA BASE DE DONNEES DES NOTES DE SYNTHESE VERSION GRAND PUBLIC

Réalisé par Sidya NDIAYE

#### I - COMMENT DEMARRER

- Pour lancer l'exécution du logiciel, taper :

CD PASCAL suivi de la touche RETURN ou ENTER

Vous êtes alors dans le répertoire de PASCAL où se trouvent les différents fichiers et vous aurez à l'écran :

C : PASCAL >

- Pour continuer, lorsque l'ordinateur vous passe la main, taper :

TURBO suivi de la touche RETURN ou ENTER

- L'écran qui apparaît alors est le suivant :

TURBO Pascal system

Version 3.01A PC-DOS

Copyright (c) 1983, 84, 85 Default display mode

Include error messages ( Y/N )?

- Répondre "Y" à la question posée pour que Turbo charge en mémoire son fichier de messages d'erreur et vous arrivez au menu général :

```
Logged drive : C
Active directory : / TURBO
Work file :
Main file :
Edit
          Compile
                        Run
                                      Save
          Quit
Dir
                        Compiler
                                      Option
Text :
             o bytes
             63485 bytes
Free :
>
```

Ce menu présente les différentes commandes disponibles. Chaque commande est exécutée dès que l'on enfonce la lettre majuscule qui se trouve dans son nom.

- Enfoncer la touche " W " et Turbo vous demande le nom du fichier de travail qui est ici LOGIDOC. Donc après avoir enfoncé la touche " W ", il apparaîtra à l'écran ce message :

```
Work file name :
```

- Taper LOGIDOC puis la touche RETURN ou ENTER et Turbo charge le fichier en affichant :

Loading C:/ TURBO / LOGIDOC.PAS

New File

>

Ce message indique que le programme est chargé.

- Enfoncer la touche " R " pour lancer l'exécution du programme qui est déjà chargé.

Vous allez pouvoir accéder à la base de données comme vous l'indique le menu général qui apparaît alors à l'écran sous cette forme :

| BASE | E DE DONNEES SUR LES NOTES DE SYNTHESE |
|------|----------------------------------------|
|      | MENU GENERAL                           |
|      | 1 / SAISIE DE NOTICES                  |
|      | 2 / SUPPRESSION DE NOTICES             |
|      | 3 / RECHERCHE                          |
|      | 4 / EDITION                            |
|      | 5 / VISUALISATION DU FICHIER           |
|      | 6 / SORTIE DE LA BASE DE DONNEES       |
|      | ENTREZ LE NUMERO DE VOTRE CHOIX :      |
|      |                                        |

Ce menu vous présente donc les fonctions du logiciel. A un traitement correspond un numéro qu'il faut taper selon

#### I - 3 LA RECHERCHE

Le programme de recherche offre de nombreuses possibilités dans la mesure où il ya plusieurs clés d'accès aux notices comme indiqué sur le menu de la recherche :-

MENU DE LA RECHERCHE

- 1 . Recherche par domaines
- 2 . Recherche par mots-clés
- 3 . Recherche par base de données utilisées
- 4 . Recherches combinées
- 5. Retour au menu général

Tapez le numéro choisi :

I - 31 La recherche par domaine

- Taper 1 suivi d'un retour-chariot.

- La liste des domaines s'affiche et vous n'avez ensuite qu'à taper le **numéro** correspondant au domaine qui vous intéresse et la ou les notice(s) ayant un article répondant de ce domaine dans le champ domaine s'affiche(nt).

IL est bon de savoir que l'affichage des notices n'étant pas continu, vous devez toujours répondre par " 0 " à la question de savoir si oui ou non vous voulez continuer. Dans tous les cas, dès qu'il n'ya plus de notices répondant à la question posée, vous retrouvez immédiatement le menu de la recherche. - Si une notice répond à votre question, faire " N " pour retourner au menu de la recherche, sinon taper " O " pour continuer.

I - 32 La recherche par mots-clés

Pour la recherche par mots-clés, le message suivant s'affiche à l'écran:

Mot-clé recherché ( en majuscule ) :

- Sélectionnez le(s) mot(s)-clé(s) dans le lexique des termes annexé à ce manuel car l'indexation est contrôlée.

- entrer le mot-clé suivi de retour-chariot. Les motsclés ayant été entrés au moment de la saisie, en majuscule, respectez cette contrainte au moment de l'interrogation pour éviter le silence.

- Toutes les notices ayant dans leur champ mots-clés le terme que vous avez introduit doivent répondre à la question; mais l'affichage se faisant notice par notice, répondez par " 0 " pour continuer, sinon faire " N " pour un retour au menu de la recherche.

I - 33 La recherche par base de données utilisée

- Sélectionnez le nom de la base de données dans l'index des bases interrogées ( voir en annexe 2 ).

- Taper le nom de la base recherchée suivi d'un retourchariot. - Toutes les notices répondant à la question doivent s'afficher à condition que vous répondiez toujours par " 0 " pour continuer l'affichage car le système s'arrête de lui-même lorsqu'il rencontre la fin du fichier et retourne au menu de la recherche.

## <u>I - 34 Les recherches combinées</u>

Grâce à l'opérateur booléen " ET ", vous avez la possibilité de faire une recherche multicritères en passant par le menu suivant:

#### RECHERCHES COMBINEES

- 1 . Mot-clé ET mot-clé
- 2 . Mot-clê ET domaine
- 3 . Année ET domaine
- 4 . Retour au menu de la recherche

Tapez le numéro choisi :

I - 341 La recherche combinée " Mot-clé ET mot-clé "

- Sélectionnez les mots-clés dans le lexique ( voir annexe 1 ).

- Taper le premier mot-clé en majuscule suivi de retour-chariot.

- Entrer le second mot-clé toujours en majuscule suivi de retour-chariot.

La première notice répondant à la question s'affiche et vous n'avez, pour continuer l'affichage, qu'à faire " 0
", sinon vous tapez " N " pour retourner au menu de la recherche.

#### <u>I- 342 La recherche combinée Mot-clé ET domaine</u>

- Entrer le mot-clé sélectionné dans le lexique suivi de retour-chariot..

- Entrer le numéro du domaine choisi dans la liste qui s'affiche à l'écran suivi de retour-chariot.

- La liste des documents répondants aux critères choisis s'affiche au fur et à mesure que vous désirez poursuivre l'affichage.

#### I - 343 La recherche combinée " Année ET domaine "

- Entrer l'année recherchée sous la forme 19xx, comme indiquée à l'écran, suivi de retour-chariot.

- Taper " N " pour sortir ou " O " pour continuer l'affichage.

L'édition de listes bibliographiques passe par un menu qui présente les différentes possibilités offertes par le programme.

MENU DE L'EDITION

- 1 : Edition par Année ET Domaine
  - 2 : Edition par Année
- 3 : Edition par Domaine
- 4 : Retour au MENU GENERAL

CHOISISSEZ LE NUMERO QUE VOUS DESIREZ :

I - 41 Edition de listes par Année ET Domaine

- Taper l'année sous la forme 19xx suivi de retourchariot.

- Entrer le numéro du domaine choisi parmi la liste des domaines qui s'affiche à l'écran suivi de retour-chariot.

- La liste est alors envoyée à l'imprimante.

- En fin d'édition, le programme revient au menu de l'édition.

# <u>I - 42 Edition de listes annuelles</u>

- Entrer l'année désirée sous la forme 19xx suivi de retour-chariot.

- La liste est envoyée à l'imprimante qui s'arrête dès qu'on est en fin de fichier.

#### I - 43 Edition de listes par Domaine

- Taper le numéro du domaine choisi parmi ceux qui vous sont proposés à l'écran suivi de retour-chariot.

- Edition automatique de la liste à l'imprimante dont l'arrêt signifie la fin de l'édition.

#### I - 5 LA VISUALISATION DU FICHIER

- La commande à utiliser, pour afficher tout le contenu du fichier, sera celle-ci; et vous allez le parcourir alors notice par notice tant que vous répondrez par " 0 " à la question de savoir si vous voulez continuer l'affichage des documents ou non.

- Taper " N " pour sortir et revenir au menu général.

#### I - 6 LA SORTIE DE LA BASE DE DONNEES

- Taper " 6 " suivi de retour-chariot
- Taper " Q "
- Faire " CD.. "

Le choix de cette commande entraîne la fin d'une session ou sortie de la base de données. Vous ne pourrez plus effectuer aucun traitement sans relancer à nouveau le programme, c'est à dire un retour à l'étape initiale.

10

ANNEXES

LISTE DES MOTS-CLES ET INDEX DES BASES INTERROGEES LISTE DES MOTS-CLES

#### INTRODUCTION

Cette liste a été mise au point pour faciliter l'indexation des notes de synthèse et assurer la cohérence des termes entrés dans la base de données tout en permettant une recherche documentaire efficace.

La taille de la liste a été , à dessein, réduite au minimun compte tenu de la dimension de la base de données ellemême et du fait que le logiciel permet de faire une recherche à partir des champs " Domaine " et " Bases interrogées " en plus du champ interrogeable des mots-clés.

Les mots-clés retenus ont été classés par domaine pour simplifier le travail des indexeurs qui pourront ainsi se reporter directement au domaine d'appartenance des documents à indexer pour la sélection des termes les caractérisant.

Pour le choix des termes proprement dit, l'analyste retiendra le secteur du document comme terme générique et complétera par le(s) terme(s) spécifique(s) trouvé(s) dans la liste. Par exemple pour indexer un document traitant de l'electricité, on sélectionnnera les mots-clés suivants: SCIENCES PURES // PHYSIQUE // ELECTRICITE.

Nous tenons toutefois à préciser que cette liste ne saurait être considérée comme figêe et qu'elle doit nécessairement être actualisée chaque fois que le besoin se fera sentir. SCIENCES BIOMEDICALES

ANDROLOGIE

ANESTHESIE

CARDIOLOGIE

EP: Appareil circulatoire

CHIRURGIE

DEPISTAGE

DERMATOLOGIE

ENDOCRINOPATHIE

GASTROENTEROLOGIE

EP: Foie, Pancréas, Abdomen

GENERALITE

EP: Techniques d'exploration et de diagnostic

GENETIQUE

GYNECOLOGIE

HEMOPATHIE

IMMUNOLOGIE

MALADIES METABOLIQUES

EP: Obésité, Dyslipémies,...

MEDECINE

NEPHROLOGIE

EP: Voies urinaires

OBSTETRITE

OPHTALMOLOGIE

OTORHINOLARYNGOLOGIE

PATHOLOGIE

PHARMACOLOGIE

EP: Traitements médicamenteux, pharmacie

PHYSIOLOGIE

EP: Physiologie humaine

PNEUMOLOGIE

EP: Tuberculose, maladies respiratoires

PSYCHIATRIE

EP: psychopathologie

RADIOTHERAPIE

REANIMATION

SANTE PUBLIQUE

EP: Hygiène

STOMATOLOGIE

THERAPEUTIQUE

TOXICOLOGIE

TRANSFUSION

TRAUMATISME

EP: Maladies dues aux agents physiques

TUMEUR

SCIENCES EXACTES

.

I- SCIENCES PURES

A- CHIMIE

CHIMIE ANALYTIQUE

CHIMIE GENERALE

CHIMIE MINERALE

CHIMIE ORGANIQUE

CHIMIE PHYSIQUE

**B- PHYSIQUE** 

ACOUSTIQUE

ELASTICITE

ELECTRICITE

FLUIDE

EP: Plasma, Décharges électriques

MAGNETISME

MECANIQUE

MICROSTRUCTURE

EP: Microstructure des métaux et alliages

OPTIQUE

EP: Laser

C- MATHEMATIQUES

ALGEBRE

ANALYSE

ARITHMETIQUE

COMBINATOIRE

GEOMETRIE

LOGIQUE

MODELES MATHEMATIQUES

PROBABILITES

STATISTIQUE

TOPOLOGIE

#### **D- SCIENCES BIOLOGIQUES**

#### BIOLOGIE

EP: Biologie cellulaire et moléculaire

#### ECOLOGIE

EP: Ecologie animale, végétale, microbienne

#### EMBRIOLOGIE

EP: Embriologie des vertébrés et des invertébrés

ETHOLOGIE

EVOLUTION

EP: Evolution des végétaux

FLORISTIQUE

HYSTOLOGIE

HORTICULTURE

INVERTEBRE

EP: Mollusques, Arachnidés, Crustacés, Myriapodes, Insectes, Echinodermes...

METABOLITE

MICROBIOLOGIE

EP: Bactériologie, Virologie, Mycologie

MORPHOLOGIE

PHYSIOLOGIE

PROTOZOAIRES

THERALOGIE

VERTEBRE

## E- SCIENCES DE LA TERRE

ASTRONOMIE

GEOLOGIE

HYDROLOGIE

METEOROLOGIE

EP: Climatologie

MINERALOGIE

OCEANOLOGIE

EP: Mer, Fleuve, Cours d'eaux

PALEONTOLOGIE

PEDOLOGIE

STRATIGRAPHIE

TECTONIQUE

TELEDETECTION

EP: Photo-interprétation

#### F- SCIENCES AGRONOMIGUES / PRODUCTIONS VEGETALES

```
AGRICULTURE
```

APICULTURE

CHASSE

ELEVAGE

FORESTERIE

GENETIQUE

EP: Génétique des plantes, amélioration des plantes INDUSTRIE AGROALIMENTAIRE

PECHE

## PHYSIOLOGIE VEGETALE

EP: Morphologie, Anatonomie, Histologie, Cytologie des végétaux

PHYTOPATOLOGIE

EP: Malherbologie, Protection phytosanitaire

## PHYTOTECHNIE

EP: Production, Biomasse, Rendement, Qualité de la culture et des produits agricoles et forestiers

#### SOLS

EP: Conservation, Erosion, Pollution, Fertilisation des sols...

#### II- SCIENCES APPLIQUEES / TECHNOLOGIE

#### BATIMENT

#### INFORMATIQUE

#### GENIE

EP: Génie civil, chimique, mécanique

#### GESTION

EP: Gestion des stocks, de la production, Logistique, Planification, ordonnancement, Prévision, Distribution

#### ELECTRONIQUE

EP: Circuits intégrés

## ENERGIE

EP: Combustibles, Energies naturelles et thermiques

# MANUTENTION

EP: Levage, Stockage, Emballage

METALLURGIE

URBANISME

TOURISME

TRANSPORTS

EP: Transports terrestres, maritimes, aériennes

TRAVAUX PUBLICS

POLLUTION

SCIENCES HUMAINES

**A- LETTRES** 

ANECDOTES

ANTHOLOGIE

CITATIONS

CORRESPONDANCES

ESSAI

FICTION

HUMOUR

JOURNAL INTIME

LANGUE

EP: Toutes les langues parlées ou écrites dans le monde LITTERATURE

MEMOIRES

POESIE

RHETORIQUE

EP: Plagiat

ROMAN

SATIRE

THEATRE

#### **B- SCIENCES HUMAINES**

ANTROPOLOGIE

ARCHEOLOGIE

ARCHITECTURE

ARTS

BEAUX ARTS

DEMOGRAPHIE

ETHNOLOGIE

GEOGRAPHIE

- AFRIQUE
- AMERIQUE
- ASIE
- EUROPE
- OCEANIE

NB: Pour les zones géographiques, indiquer le nom du pays, de la région, de la ville, etc..., après le continent. Ex: EUROPE // FRANCE // RHONE ALPES // LYON

HISTOIRE

ICONOGRAPHIE

LANGAGE

LINGUISTIQUE

- DIALECTOLOGIE
- ETYMOLOGIE
- LEXICOLOGIE
- MORPHOLOGIE
- PALEOGRAPHIE
- PHONETIQUE

- PHONOLOGIE
- SEMANTIQUE
- SYNTAXE

LOISIRS

MUSEOLOGIE

MUSIQUE

PREHISTOIRE

PSYCHOLOGIE

RELIGION

SPORTS

SCIENCES SOCIALES

# ADMINISTRATION

- GOUVERNEMENT CENTRAL

EP: L'exécutif

- GOUVERNEMENT LOCAL

EP: Collectivités locales et territoriales, Décentralisation

ASSOCIATIONS

EP: Problèmes et services sociaux

COMMERCE

EP: Commerce intérieur ou international, Accords commerciaux

COMMMUNICATIONS

EP: Télécommunications

COUTUMES

EP: Savoir-vivre, Folklore

DOCUMENTATION

EP: Sciences de l'information, Organismes documentaires ( bibliothèques, archives, centres de documentation ou d'information )

DROIT

EDITION

ECONOMIE

EDUCATION

EP: Pédagogie, Enseignement, Instruction, Personnel enseignant

ESCLAVAGE

IMPRIMERIE

JOURNALISME

MIGRATION

EP: Immigration, Emigration

PRESSE

# SCIENCE MILITAIRE

EP: Armée, Guerre

# SCIENCE POLITIQUE

EP: Théorie et idéologies politiques: libéralisme, conservatisme, socialisme, communisme, racisme, etc...

#### SOCIOLOGIE

EP: Culture et normes de comportement

INDEX DES BASES INTERROGEES

# NOTE INTRODUCTIVE

Cet index qui recense l'ensemble des bases interrogées par les étudiants lors de leurs recherches automatisées a été mis au point pour servir au moment de la recherche documentaire dans la base de données sur les notes de synthèse du D.E.S.S. d'informatique documentaire.

En raison des exigences de la saisie, le nom de la base doit être entré en majuscule lorsqu'on entame une recherche pour éviter le silence.

Comme pour la liste des mots-clès, il doit être régulièrement mis à jour chaque fois qu'on ajoute de nouveaux documents dans la base de données.

ACIDOC ACID RAIN AFEE AGEDOR AGRA AGRICOLA AGRIS AQUALINE ART MODERN

В

ASFA

А

BIO-PASCAL BIOSIS BIRD

## С

CAB CAS CDS-ISIS CEDOCAR CIRAD COMPENDEX CONSTIT

#### D

DAVID DELPHES DIALINDEX DISSERTATION ABSTRACTS DIVA DOGE

# Е

ECOTEK ECODOC EDF-DOC ELECTRE EMBASE ENITA ENVIROLINE ERIC EUCAS EXCERPTA MEDICA

F

FAIREC FRANCE ACTUALITE FRANCIS

#### GEOARCHIVE GEODE GEOREF

#### Н

G

HERALLES HISTOIRE ET SCIENCES DE LA LITTERATURE HISTORICAL ABSTRACTS

ſ

IALINE IBISCUS INPI INSPEC IRCA ISIS

J

JURIS

L

LE MONDE LEX LEXIS LISA LLBA (LINGUISTICS AND LANGUAGE BEHAVIOR ABSTRACTS ) LOGOS

#### М

MACTOUX MARIE- MADELEINE MARS MATHFILE MEDLINE MIDEAST- FILE MLA BIBLIOGRAPHY

Ν

NASA NTIS

# Ρ

PASCAL PASC 73 PESTDOC PSYCINFO

# Q

QUESTO

# R

Ramis Resagri Reshus

# S

SCISEARCH SPHINX SPONSOTHEQUE SYD

# Т

TELETHESES TRANSDOC TULSA

# U

URBAMET

W

WANDA

## Ζ

**ZOOLOGICAL RECORDS** 

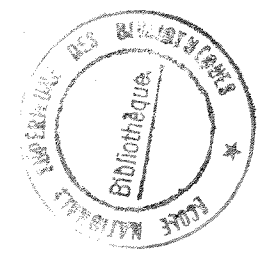